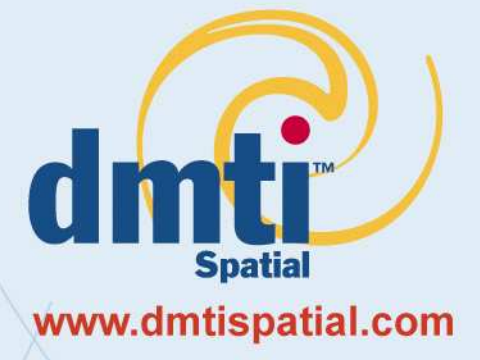

# Satellite StreetView<sup>TM</sup> User Manual Version 2005

Published Date: January 23, 2005

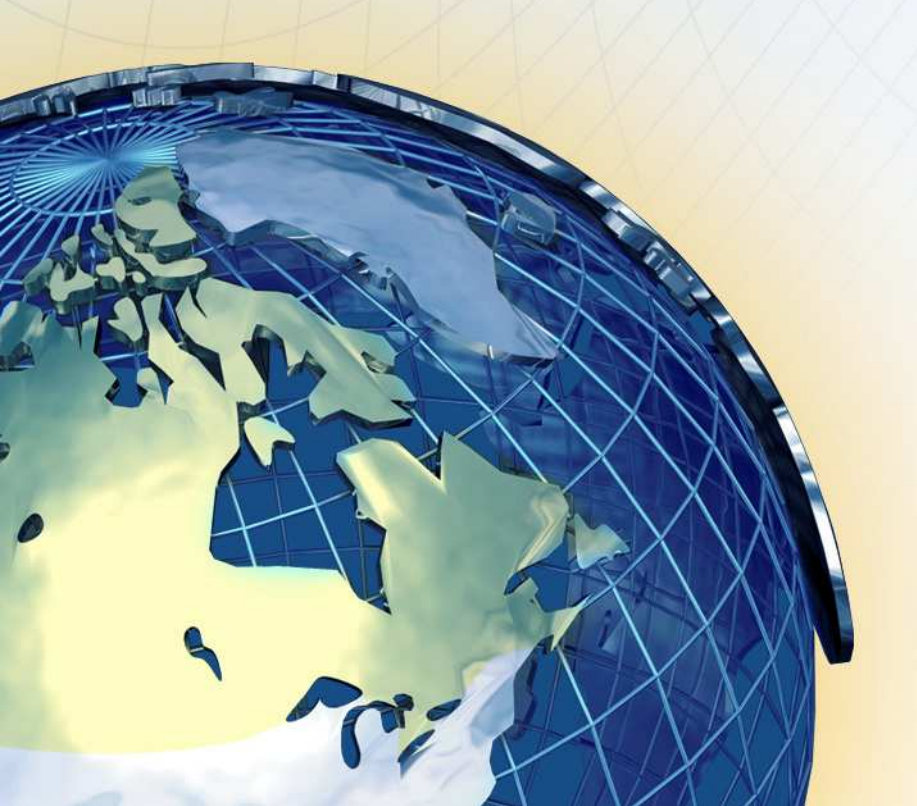

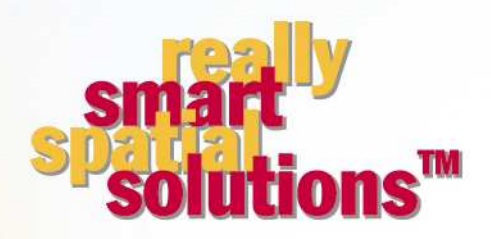

DMTI Spatial Inc. 625 Cochrane Drive, 3rd Floor Markham, Ontario L3R 9R9 • Canada

P. 905-948-2000 1-877-477-3684 F. 905-948-9404

| ABOUT DMTI SPATIAL <sup>™</sup>            |                                              | 4  |
|--------------------------------------------|----------------------------------------------|----|
| Really Smart Spatial Solutions             | тм                                           | 5  |
| DMTI Spatial <sup>™</sup> Product & Ser    | <i>v</i> ice Portfolio                       | 5  |
| Error Reporting & Wish List Se             | rvices                                       | 6  |
| Contact Information                        |                                              | 6  |
| Trademarks and Notices                     |                                              | 6  |
| ABOUT SATELLITE STREETVI                   | EW™ V2005                                    | 7  |
| Satellite Streetview <sup>TM</sup> Product | Description                                  | 7  |
| QuickBird Satellite Imagery                | Properties                                   | 7  |
| Orthorectified Imagery Prop                | erties                                       | 7  |
| Tiling and Naming Convention               | ons                                          | 8  |
| CanMap Street Files                        |                                              | 9  |
| Layer Properties                           |                                              | 9  |
| Directory Structure                        |                                              | 10 |
| USING SATELLITE STREETVIE                  | EW™ V2005                                    | 12 |
| Viewing DMTI Spatial Products              | 5                                            | 12 |
| Viewing Satellite StreetView <sup>™</sup>  | Imagery                                      | 12 |
| Viewing in ArcMap®                         | • •                                          | 12 |
| Viewing In and MapInfo® Pr                 | ofessional                                   | 14 |
| Viewing CanMap Streetfiles                 |                                              | 16 |
| Other CanMap layers                        |                                              | 16 |
| Census Subdivision Boundarie               | S                                            | 17 |
| Layer Location                             |                                              | 17 |
| Layer Structure                            |                                              | 17 |
| Layer Content                              |                                              | 17 |
| Mosaic Cutlines                            |                                              | 18 |
| Layer Location                             |                                              | 18 |
| Layer Structure                            |                                              | 18 |
| Layer Content                              |                                              | 10 |
| Laver Location                             |                                              | 19 |
| Layer Eccalion                             |                                              | 10 |
| Field Content                              |                                              | 19 |
| Roads Look Up Table (rds. lut)             |                                              | 20 |
| Laver Location                             |                                              | 20 |
| Laver Structure                            |                                              | 20 |
| Tile Śhape                                 |                                              | 23 |
| Layer Location                             |                                              | 23 |
| Layer Structure                            |                                              | 23 |
| Layer Content                              |                                              | 23 |
| APPENDIX A: ESRI® FILE EXT                 | ENSIONS                                      | 24 |
| APPENDIX B. MAPINEO® PRO                   | FESSIONAL FILE EXTENSIONS                    | 25 |
|                                            | ·                                            |    |
| APPENDIX C: STREET TYPES                   | AND STREET DIRECTIONS                        | 26 |
| Street Types                               |                                              | 26 |
| Street Directions                          |                                              | 28 |
| APPENDIX D: CARTOGRAPHIC                   | C ROAD AND RAIL CLASSIFICATIONS              | 29 |
| APPENDIX E: JOINING THE RE                 | OS LAYER AND RDS_LUT TABLE                   | 30 |
| MapInfo                                    |                                              | 30 |
| ArcView                                    |                                              | 30 |
| www.dmtispatial.com                        | Proprietary and Confidential to DMTI Spatial |    |

| © 2005 DMTI Spatial Inc. | Page 3 |
|--------------------------|--------|
| ArcGIS                   | 31     |

DMTI Spatial Inc. is Canada's leading spatial solutions provider. We enable users to understand their customers, optimize resources, realize opportunities, maximize profitability and make more informed decisions through accurate products and innovative thinking.

DMTI Spatial publishes precision built street map, rail and routing data (CanMap<sup>®</sup>), a detailed water layer, and innovative geocoding and address management software (GeoPinpoint<sup>™</sup>). In addition, DMTI Spatial publishes a full range of positionally accurate geospatial data products including: enhanced points of interest (EPOI), census data and boundaries, postal geography, topographic maps, and US mapping data. As part of a complete business geographic solution, DMTI Spatial offers a wide range of GIS services, consulting, and software training.

Established in 1994, DMTI Spatial is committed to setting the standard within the GIS industry for precision built spatial data and geocoding software products.

At DMTI Spatial, we believe that our true strength comes from working closely with our customers and providing innovative solutions to meet their strategic business objectives. As Canada's premier spatial solutions provider we pride ourselves with having worked with North America's leading organizations to support their mission critical applications.

DMTI Spatial works with large and small organizations representative of a wide variety of industries:

Agriculture

© 2005 DMTI Spatial Inc.

About DMTI Spatial

- Banking/Finance
- Consulting
- Education
- Emergency Services
- Engineering
- Environmental

- Forestry
- Government
- Health
- High Technology
  - Insurance
  - Manufacturing
  - Media

- Mining
- Real Estate
- Retail
- Telecommunications
- Transportation
- Utilities

We are a member of the ESRI Canada Business Partner Program, and winner of the 2001 ESRI Worldwide New Business Partner of the Year Award and the 2005 ESRI Foundation Partner of the Year Award. We are a strategic business partner of MapInfo and winner of the Markham Board of Trade 2000 Award for Entrepreneurship and Innovation. Recipient of The Association of Canadian Map Libraries and Archives (ACMLA) 2002 Certificate of Appreciation.

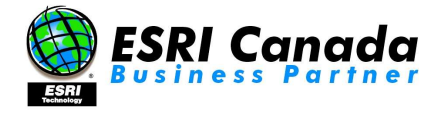

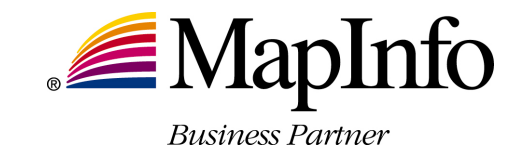

### **Really Smart Spatial Solutions™**

Through the application of its products and services, DMTI Spatial has been involved with projects such as: location-based services, logistics planning, emergency dispatch, facilities management, data management, customer care, address management, land base development in support of network planning, and marketing/demographic analysis applications.

DMTI Spatial can provide all of the components necessary for the acquisition, implementation, operation and maintenance of a successful GIS system within companies of all sizes. Through its product and service offering, DMTI Spatial can provide users with 5 key components:

- 1. Accurate, detailed, and compatible data
- 2. Comprehensive maintenance program
- 3. GIS software

### DMTI Spatial<sup>™</sup> Product & Service Portfolio

DMTI Spatial's product & service offering includes:

### CanMap<sup>®</sup> - Digital Map Data for Canada

- CanMap<sup>®</sup> Streetfiles
- CanMap<sup>®</sup> RouteLogistics CanMap<sup>®</sup> Rail
- CanMap<sup>®</sup> Major Roads and Highways
- CanMap<sup>®</sup> Parks & Recreation
- CanMap<sup>®</sup> Water

#### Satellite Imagery

Satellite StreetView<sup>™</sup>

#### **Municipal Amalgamations**

CanMap<sup>®</sup> Municipality Amalgamation File (MAF)

#### **Business & Recreational Points of Interest**

Enhanced Points Of Interest (EPOI)

### **GeoPinpoint<sup>™</sup> Suite**

- Canada's Geocoding Solution
- Modular Architecture
- Windows Standalone Desktop Version
- UNIX, Java Wrapper, ActiveX (DLL Version)

#### **Topographic Data and Base Maps**

- Canadian Atlas Map Bundle (CAMB) •
- **Populated Placenames**
- National Topographic Data Base (NTDB)
- 30 & 90m Digital Elevation Models (DEM)
- Clutter Data •

#### **Postal Geography & Data**

- Six-Digit Postal Code File (LDU) •
- Enhanced Postal Code File (MEP)
- Forward Sortation Areas (FSA) Boundary File

#### www.dmtispatial.com

- 4. Consulting and services
- 5. Software training

- 1996 Census Boundaries & Demographic Data
- Enumeration Area (EA) •
- Census Subdivision (CSD)
- Census Division (CD) •
- Census Metropolitan Area/Census Agglomeration (CMA/CA)
- Census Tract (CT)
- Federal Electoral Districts (FED)

#### 2001 Census Boundaries

- Dissemination Area (DA)
- Census Subdivision (CSD)
- Census Division (CD) •
- Census Metropolitan Area/Census Agglomeration (CMA/CA)
- Census Tract (CT)
- Federal Electoral Districts (FED)

#### **GIS Software**

- Contour Modeling and Display •
- Demographic Profiling and Lifestyle Targeting •
- Geocoding and Mapping Software
- **Routing and Logistics** •

#### **Consulting and Services**

- **Application Development**
- Database Marketing •
- **Data Conversion and Creation** •
- **Database Scrubbing** •
- **Geocoding Services** •
- **GIS** Consulting
- **Technical Support**

### **Error Reporting & Wish List Services**

DMTI Spatial is committed to building the best products possible for our customers. By using our data every day in your mission critical application you are our best product tester. Please let us know if you have found an error in any of our products so that we can make the correction for the next release.

This is your opportunity to provide feedback directly to the DMTI Spatial Product Development Team. Please be as specific as possible so that we can improve our products quickly and accurately. To access the Error Reporting Web page please visit <u>http://www.dmtispatial.com/feedback.htm</u> or send an e-mail to: <u>fixme@dmtispatial.com</u>

If you have an idea for a new product or an existing product enhancement, please submit your ideas to the Wish List Web page: <u>http://www.dmtispatial.com/wish\_list.htm</u> or send an e-mail to: <u>wishlist@dmtispatial.com</u>

Over the coming months DMTI Spatial will keep you informed of new product releases, enhancements and strategic alliances. Our goal is to provide you with powerful knowledge based tools to help you attain and maintain your competitive advantage.

### **Contact Information**

DMTI Spatial Inc. 625 Cochrane Drive, 3rd Floor Markham, Ontario L3R 9R9 Canada

Telephone: 905-948-2000 Toll Free: 1-877-477-DMTI (3684) Fax: 905-948-9404

Web Site: www.dmtispatial.com E-mail: info@dmtispatial.com Error Reporting Service: <u>fixme@dmtispatial.com</u> Product Wish List Service: <u>wishlist@dmtispatial.com</u> Technical Support: <u>support@dmtispatial.com</u>

### **Trademarks and Notices**

© 2005 DMTI Spatial Inc. CanMap is a registered trademark of DMTI Spatial Inc. DMTI Spatial, Really Smart Spatial Solutions, Because Where Is What Matters, and GeoPinpoint are trademarks of DMTI Spatial Inc. All rights reserved. Other products and company names mentioned herein may be trademarks of their respective companies. Mention of third-party products is for informational purposes only and constitutes neither a recommendation nor an endorsement.

DMTI Spatial is an Authorized User and Distributor of selected Statistics Canada Computer File(s) under Licensing Agreement 6228. No confidential information about an individual, family, household, organization or business has been obtained from Statistics Canada.

© Copyright, HER MAJESTY THE QUEEN IN RIGHT OF CANADA, as represented by the Minister of Industry, Statistics Canada 2003.

Digital Topographic Data produced under License from Her Majesty the Queen in Right of Canada, with permission of Natural Resources Canada and The Queen in Right of Manitoba.

# About Satellite Streetview<sup>™</sup> V2005

### Satellite Streetview<sup>™</sup> Product Description

Satellite StreetView is an innovative new geospatial data product, which combines the spatial detail of high-resolution satellite imagery with the rich data content of a digital streetmap.

This product is an integrated dataset of orthorectified and seamless mosaicked QuickBird Satellite's pansharperned data combined with CanMap streets. It provides the highest commercially available spatial resolution satellite imagery at 60cm along with boundary and point data to ensure a full range of positionally accurate geospatial data products.

#### **QuickBird Satellite Imagery Properties**

The QuickBird satellite provides images in five bands, one **panchromatic band** and four **multispectral bands**. The **panchromatic band** has a spatial resolution of 60 cm and spectral resolution of 450 – 900 nm. The four **multispectral bands** do not overlap and have a spatial resolution of 2.44 cm, with spectral resolutions of blue: 450 - 520 nm; green: 530 - 600 nm; red: 630 - 690 nm; near IR 760 - 900 nm.

Satellite StreetView image data is orthorectified and pansharpened to combine the colour information of the multispectral bands with the spatial information of the panchromatic band. The generated images are then mosaicked to ensure a seamless view of a particular coverage area.

#### **Orthorectified Imagery Properties**

The orthorectified imagery are radiometrically corrected, sensor corrected, geometrically corrected, orthorectified, and mapped to a cartographic projection and datum.

Digital elevation models (DEM) and accurate ground control points (GCPs) are used to orthorectify the satellite imagery. This removes the relief displacement and places each pixel into its correct, map location.

| Property            | Description                                                                  |
|---------------------|------------------------------------------------------------------------------|
|                     | <ul> <li>Radiometric</li> </ul>                                              |
| Applied Corrections | <ul> <li>Sensor</li> </ul>                                                   |
|                     | Geometric                                                                    |
|                     | <ul> <li>Spatial mosaicking applied (images mosaicked to minimize</li> </ul> |
| Image Processing    | seamlines)                                                                   |
|                     | <ul> <li>Color balance applied</li> </ul>                                    |
| Map Projection      | UTM Zone                                                                     |
| Datum               | WGS84                                                                        |
| Map Accuracy        | 1:10,000 ortho accuracy                                                      |
| Ortho Accuracy      | 5.15-metre RMSE (8.47-meter CE90%)                                           |

#### Table 1. Orthorectified imagery properties

### **Tiling and Naming Conventions**

#### Image Tile

Satellite StreetView imagery products are tiled into 14,000 pixels by 14,000 pixels.

For users convenience, pixel-based grids define image tiles and the following is an example of a typical image tile specification:

| Tile Size             | File Size | Number of image bands | Bit Depth |
|-----------------------|-----------|-----------------------|-----------|
| 14000 by 14000 pixels | 560 MB    | 3 bands               | 8 bit     |

#### **Tile Naming Conventions**

Satellite StreetView imagery naming provides key information about the tile identification, acquisition date of the images used, area identification, product level and file format extension.

| 14,000 PIXELS | 1_4-04OCT_02APR-GTA_1-S3XM | 2_4-04OCT_02APR-GTA_1-S3XM |
|---------------|----------------------------|----------------------------|
|               | 1_5-04OCT_02APR-GTA_1-S3XM | 2_5-04OCT_02APR-GTA_1-S3XM |

14,000 PIXELS

# Figure 1. Final Product structure showing tile size and naming convention.

The image tile naming parameters are:

| Tile Identifier                                                  | Acquisition Date<br>Range                                                             | Area Identifier                                                                    | Product Level                                                                             | File Format<br>Extension |
|------------------------------------------------------------------|---------------------------------------------------------------------------------------|------------------------------------------------------------------------------------|-------------------------------------------------------------------------------------------|--------------------------|
| 1_1 = column1, row1<br>1_2 = column1, row2<br>2_1= column2, row1 | 02Apr_05May =<br>oldest image date<br>and most recent<br>image date used in<br>mosaic | Toronto_1 = Name of city<br>or region followed by<br>number of update<br>indicator | S = Pan Sharpened<br>3X = Ortho<br>3G = DG Ortho<br>M = Mosaic<br>S= Single/Sub-<br>scene | TIF = GeoTIFF            |

### **CanMap Street Files**

#### Layer Properties

| Property          | Description                                                             |
|-------------------|-------------------------------------------------------------------------|
| Coverage          | National                                                                |
| Currency          | June 2005                                                               |
| Level of Accuracy | Ranging from the National Topographic Data Base (NTDB) standard to sub- |
|                   | meter accuracy                                                          |
| Projection        | All layers are displayed in UTM                                         |
| Datum             | All layers are in WGS84 datum                                           |
| Format            | ESRI and MapInfo <sup>1</sup>                                           |

<sup>&</sup>lt;sup>1</sup>Custom formats available upon request. Refer to <u>Appendix A: ESRI File Extensions</u> and <u>Appendix B: MapInfo File Extensions</u> for more information regarding file extensions. <sup>2</sup>Where <u>AREA</u> refers to a DMTI Spatial Standard Geographic Area <sup>3</sup>Casements not available in ArcInfo Interchange Format (\*.e00)

### **Directory Structure**

Satellite StreetView products delivery consist of Satellite Imagery and CanMap Streetfiles with a set of metadata files for both for MapInfo® and ESRI® users.

#### File Description and Layout

This section describes the structure of the Satellite StreetView directories. Below is a tree diagram (figure 1) of the Satellite StreetView directory and a table listing (table 1) of it's content:

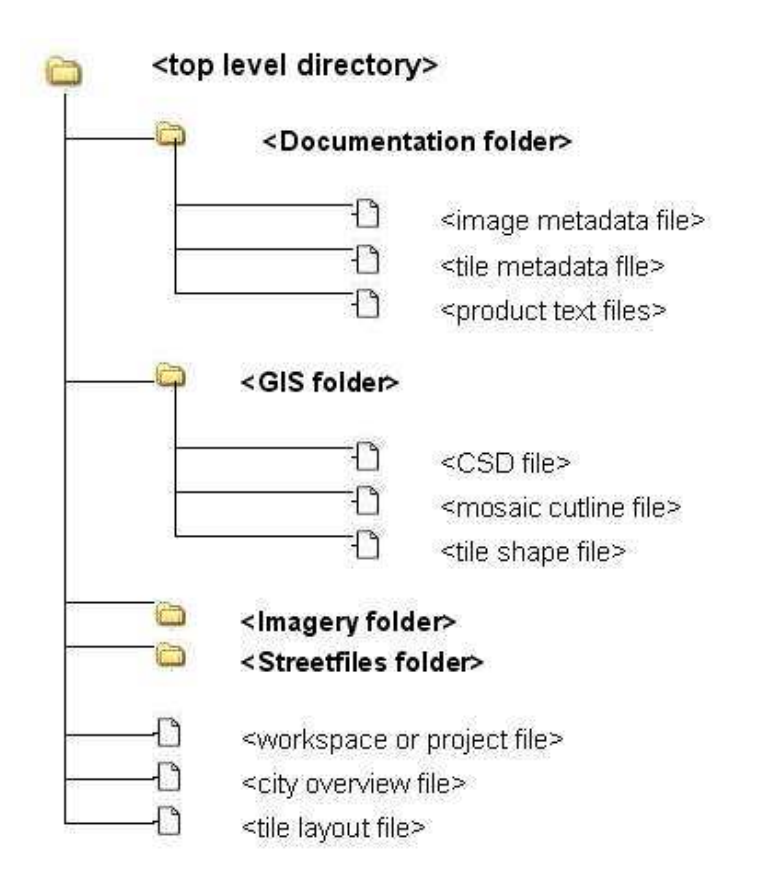

#### Figure 1. Directory Structure Tree Diagram

| Directory Name | File Type                  | Description                                                                                                    | File Extension |
|----------------|----------------------------|----------------------------------------------------------------------------------------------------|----------------|
| Documentation  | Image Metadata File        | Key attributes about the image<br>product, image description,<br>projection information and<br>acquisition date                 | .TXT           |
|                | Tile Metadata File         | Information about number of tiles<br>included in the delivery with file<br>names and corner coordinates for<br>each tile        | .TXT           |
|                | License File               | DMTI Spatial End User License<br>Agreement                                                                                      | .PDF           |
|                | SSV_Product_Specifications | An overall view of the product in a tabular format                                                                              | .PDF           |
|                | SSV_User_Manual            | Information about the data used<br>to generate the product and<br>instructions for viewing the<br>product in an GIS environment | .PDF           |
| GIS_Files      | CSD File                   | The Census subdivision<br>boundaries covered by the SSV<br>product extent                                                       | .SHP or .TAB   |
|                | Mosaic_Cutline             | The mosaic cutlines used to generate the final image product                                                                    | .SHP or .TAB   |
|                | Tile_Shape                 | Polygon description of each image tile                                                                                          | .SHP or .TAB   |
| Imagery        | Image File                 | Image tile                                                                                                    | .TIFF          |
| Streetfiles    | Street File                | CanMap Streetfiles                                                                                                    | .SHP or .TAB   |
| Layout Files   | City Overview File         | A compressed JPEG image<br>showing the SSV image coverage<br>with census subdivision boundary                                   | .JPEG          |
|                | Tile Layout File           | Compressed JPEG image<br>showing the tile names with the<br>SSV image coverage                                                  | .JPEG          |
|                | Product Overview File      | File is either an ArcMap project<br>file or a MapInfo workspace<br>showing the product layout                                   | .MXD or .WOR   |

Table 1. Directory Content

# Using Satellite Streetview<sup>™</sup> V2005

#### **Viewing DMTI Spatial Products**

Packaged with DMTI Spatial products are several custom viewing files for MapInfo® Professional, ESRI® ArcView® GIS and ESRI® ArcGIS®.

| Software             | Extension | Version Support        |
|----------------------|-----------|------------------------|
| MapInfo Professional | *.wor     | Version 4.5 and higher |
| ESRI ArcView GIS     | *.apr     | Version 3.0 and higher |
| ESRI ArcGIS          | *.mxd     | Version 8.1 and higher |

Located in the product directory, these viewing files have been provided to maximize the ease of use of DMTI Spatial products by intelligently layering various data layers and displaying them based on appropriate viewing scales.

# Viewing Satellite StreetView<sup>™</sup> Imagery

This section provides instructions for viewing Satellite StreetView imagery products in ArcMap®, a part of ESRI® ArcGIS® suite and for MapInfo® Professional. Satellite StreetView imagery products are delivered in 8-bit image depth as both ArcMap® and MapInfo® Professional are able to load and display 8-bit imagery.

#### Viewing in ArcMap®

Satellite StreetView ESRI imagery TIFF files are provided with .RRD files to improve the performance and display quality of the raster dataset and .AUX files that stores any auxiliary information like statistical information, coordinate system, histogram for the raster dataset.

To view an image in ArcMap follows the steps.

o To view an image, click the 'Add' button and choose the image file to be displayed

| 🕄 Untitled - ArcMap - ArcInfo                                                                                                    |                                                                                                    |                                                                                                    |                                                                                                    | _ 🗆 🛛   |
|----------------------------------------------------------------------------------------------------|----------------------------------------------------------------------------------------------------|----------------------------------------------------------------------------------------------------|----------------------------------------------------------------------------------------------------|---------|
| Eile Edit View Insert Selection Tools Window Help                                                                                                    |                                                                                                    |                                                                                                    |                                                                                                    |         |
| Spatial Analyst 🔻 Layer                                                                                                    | <b>三</b> 源 <b>L</b>                                                                                                    |                                                                                                    |                                                                                                    |         |
| D 😂 🖬 🎒 🕺 🖻 🎕 🗙 🗠 🔸                                                                                                    | 1:95,157                                                                                                    | · .! &                                                                                                    | 🍓 🗖 😽 🗍                                                                                                    | Target: |
|                                                                                                    |                                                                                                    | 🏼 🖉 🖉 Labeling                                                                                                    | • 🔓 🖨 🗳                                                                                                    | A & 0 7 |
| Layers<br>→ Dtoct_D2APR-GTA_1-58XM-1                                                                                                    |                                                                                                    |                                                                                                    |                                                                                                    |         |
| Look in:         IMAGERY           04OCT_02APR-GTA_1-S3XM-1_10.bf         04OCT_02APR-GTA_1-S3XM-1_11.bf           04OCT_02APR-GTA_1-S3XM-1_12.bf         04OCT_02APR-GTA_1-S3XM-1_2.bf           04OCT_02APR-GTA_1-S3XM-1_5.bf         04OCT_02APR-GTA_1-S3XM-1_5.bf           04OCT_02APR-GTA_1-S3XM-1_5.bf         04OCT_02APR-GTA_1-S3XM-1_5.bf           04OCT_02APR-GTA_1-S3XM-1_5.bf         04OCT_02APR-GTA_1-S3XM-1_5.bf           04OCT_02APR-GTA_1-S3XM-1_5.bf         04OCT_02APR-GTA_1-S3XM-1_5.bf           04OCT_02APR-GTA_1-S3XM-1_5.bf         04OCT_02APR-GTA_1-S3XM-1_5.bf           04OCT_02APR-GTA_1-S3XM-1_5.bf         04OCT_02APR-GTA_1-S3XM-1_5.bf | Control Control C | A_1-53XM-2_10.tif<br>A_1-53XM-2_10.tif<br>A_1-53XM-2_12.tif<br>A_1-53XM-2_3.tif<br>A_1-53XM-2_5.tif<br>A_1-53XM-2_5.tif<br>A_1-53XM-2_6.tif<br>A_1-53XM-2_6.tif<br>A_1-53XM-2_6.tif | 040CT_           040CT_           040CT_           040CT_           040CT_           040CT_           040CT_           040CT_           040CT_           040CT_           040CT_           040CT_           040CT_           040CT_           040CT_           040CT_           040CT_ |         |
| Name:<br>Show of type: Datasets and Layers (*.lyr)                                                                                                    | arial                                                                                                    | • 10                                                                                                    | Add<br>Cancel                                                                                                    | ×       |
|                                                                                                    |                                                                                                    | 584242.                                                                                                    |                                                                                                    | iers    |

Figure 2. To view the image by clicking the Add button

If you wish to change the display quality of the image, here is an indication of the steps to be followed:

- Once the image is in the table of content, right click the image and select 'Properties' from the pop-up list.
- Layer Properties Dialog will appear. Choose the 'Symbology' tab.
- Make sure the default selection 'RGB Composite' is selected under the 'Show' box.
- o Change the "Stretch' setting to any option other than 'None'.
- ESRI's online help provides description of each stretching option in detail. The purpose of this document is only to bring the image to a viewable state.

|             | nalvst 👻 Layer       |                                                                         |                                 |
|-------------|----------------------|-------------------------------------------------------------------------|---------------------------------|
| ) 🖬         | Layer Properties     |                                                                         |                                 |
| a (a        | General Source Exter | nt Display Symbology                                                    |                                 |
|             | Show:<br>Stretched   | Draw raster as an F                                                     | RGB composite                   |
| ii a        | HGB Composite        | Channel                                                                 | Band                            |
| <b>x</b>    |                      | Red                                                                     | Band_1                          |
|             |                      | Green                                                                   | Band_2                          |
|             |                      | Blue                                                                    | Band_3                          |
| 8<br>•<br>2 |                      | Stretch                                                                 | ground Value:(R, G, B) 0 0 0 as |
| Ŋ.          |                      | Type: Histog                                                            | gram Equalize 📃 Histograms      |
| 3           |                      | None<br>Custon<br>Stands<br>Statistics Histog<br>Minimu<br>Lises Histog | m Invert                        |
| 3           | TO P                 |                                                                         |                                 |

Figure 3. The Layer Properties Dialog box to change the display quality of an image.

#### Viewing In and MapInfo® Professional

Satellite StreetView imagery are provided in 8-bit image depth and can be loaded and viewed in MapInfo® Professional.

To view an image in MapInfo follow the steps.

- To view an image, click on the file 'Open' button and choose either the TIFF file or the TAB file provided.
- o Once the image file is selected, right click to bring the 'Layer Control' panel.
- On the 'Layer Control' panel go to 'Display' and turn off 'Display within Zoom Range' and press 'OK' to display the image.

| MapInfo Professional - [_2_2_030CT_HALIFAX_1_S3GS Map]    |         |
|-----------------------------------------------------------|---------|
| Lair Tools Objects Query Table Options Map Vertical Mappe |         |
|                                                           |         |
|                                                           |         |
| Layer Control                                             |         |
| Layer: 😪 🖉 🐐 🦪                                            |         |
|                                                           | OK      |
|                                                           | Cancer  |
|                                                           | Display |
|                                                           | Label   |
| J.                                                        | HotLink |
| Add Remove Up Down                                        | Help    |
|                                                           |         |
|                                                           |         |
| For help on this dialog, press F1                         |         |

Figure 4. Use 'Layer Control' panel to display raster image.

| MapInfo Professional - [                         | _2_2_03OCT_HALIFAX_1_S3GS Map]                                                                   |                         | _ 🗆 🛛            |
|--------------------------------------------------|--------------------------------------------------------------------------------------------------|-------------------------|------------------|
| File Edit Tools Objects                          | Query Table Options Map Vertical Mapper                                                          | Window Help             | x B _<br>A A A A |
|                                                  | _2_2_030CT_HALIFAX_1_S3G                                                                         |                         |                  |
| Layer Cont<br>Layer:<br>Cosmetic La<br>_2_2_0300 | Display Mode<br>Style Override<br>Zoom Layering<br>Display within Zoom Range:<br>Min. Zoom in mi | OK<br>Cancel<br>Display |                  |
| LayersAdd                                        | Max 200m. mr<br>Show Line Direction<br>Show Nodes<br>Show Centroids                              | Thematic                |                  |
| For help on this dialog, press F1                |                                                                                                  | 1                       |                  |

Figure 5. Turn off 'Display within Zoom Range' to display image.

### Viewing CanMap Streetfiles

There are currently two viewing files available for reference, mapping and analysis.

| Filename        | Description                                                                                                    |
|-----------------|----------------------------------------------------------------------------------------------------|
| <i>AREA</i> rds | Offers a limited number of files for reference purposes only. Opens and zoom layers capital cities, populated placenames, roads, major roads and highways, highways, municipality boundaries, and national water. |

CanMap Streetfiles workspaces or project files are found in the product directory:

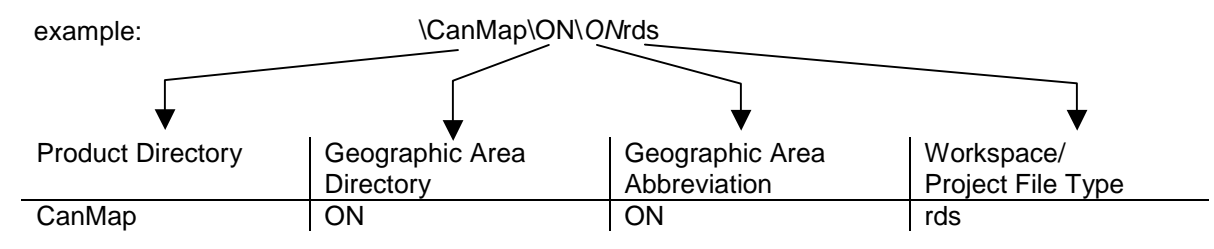

#### Other CanMap layers

| Layer   | Description        |
|---------|--------------------|
| rds_lut | Roads Lookup Table |

# **Data Dictionary**

### **Census Subdivision Boundaries**

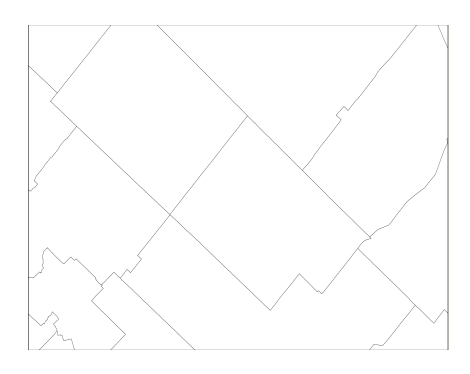

The CSD file contains the Census subdivision boundaries covered by the SSV product extent.

#### Layer Location

\Streets\DATE\_AREA\_csd

#### Layer Structure

| Field Name | Description                                               |
|------------|-----------------------------------------------------------|
| NAME       | Census Subdivision Name                                   |
| AREA_SQKM  | Area (square kilometers) from Statistics Canada Land Base |
| PROV       | Provincial/Territorial Abbreviation                       |

#### Layer Content

The CSD file contains the Census subdivision boundaries covered by the SSV product extent. Census Subdivision (CSD) is the general term applied to municipalities or their equivalent and corresponds to the Statistics Canada 2001 Census Subdivisions. Municipalities are comprised of political administrative entities such as cities, towns, or villages.

## **Mosaic Cutlines**

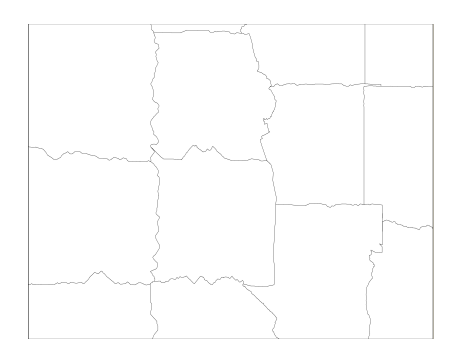

#### Layer Location

\Streets\DATE\_AREA\_mosaic\_cutlines

#### Layer Structure

| Field Name | Description                     |
|------------|---------------------------------|
| IMAGE ID   | Digital Globe Imagery file name |
| VINTAGE    | Acquisition date of the imagery |

#### Layer Content

The mosaic cutline file is provided to give information about DigitalGlobe image file name and the vintage of the imagery. The file contains the mosaic cutlines used to generate the final image product.

### Roads (rds)

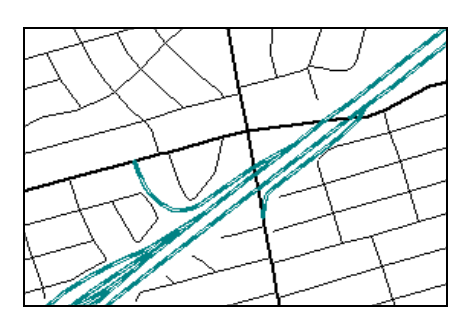

#### Layer Location \Streets\AREArds

#### Layer Structure

| Field Name         | Туре      | Size | Description                                                              |  |
|--------------------|-----------|------|--------------------------------------------------------------------------|--|
| STREET             | Character | 69   | Street Title (comprised of PRETYPE, PREDIR, STREETNAME, SUFTYPE, SUFDIR) |  |
| FROMLEFT           | Decimal   | 6,0  | Address on the Left side at the From end of the street segment           |  |
| TOLEFT             | Decimal   | 6,0  | Address on the Left side at the To end of the street segment             |  |
| FROMRIGHT          | Decimal   | 6,0  | Address on the Right side at the From end of the street segment          |  |
| TORIGHT            | Decimal   | 6,0  | Address on the Right side at the To end of the street segment            |  |
| PREDIR             | Character | 2    | Prefix Direction component of the Street Title (e.g. W 5 St)             |  |
| PRETYPE            | Character | 10   | Prefix StreetType component of the Street Title (e.g. Rue Jean)          |  |
| STREETNAME         | Character | 45   | StreetName component of the Street Title (e.g. John St E)                |  |
| SUFTYPE            | Character | 10   | Suffix StreetType component of the Street Title (e.g. John St E)         |  |
| SUFDIR             | Character | 2    | Suffix Direction component of the Street Title (e.g. John St E)          |  |
| CARTO <sup>2</sup> | Decimal   | 3,0  | Cartographic Road Classification                                         |  |
| LEFT_MUN           | Character | 70   | Municipality                                                             |  |
| RIGHT_MUN          | Character | 70   | Municipality                                                             |  |
| LEFT_MAF           | Character | 70   | Municipal Amalgamation                                                   |  |
| RIGHT_MAF          | Character | 70   | Municipal Amalgamation                                                   |  |
| LEFT_FSA           | Character | 3    | Forward Sortation Area                                                   |  |
| RIGHT_FSA          | Character | 3    | Forward Sortation Area                                                   |  |
| LEFT_PRV           | Character | 2    | Province (Abbreviation)                                                  |  |
| RIGHT_PRV          | Character | 2    | Province (Abbreviation)                                                  |  |
| UNIQUEID           | Decimal   | 9,0  | Unique Identifier of Street segment                                      |  |

Note: Address fields contain only zeros in Unaddressed CanMap Streetfiles.

#### **Field Content**

Please note the Municipality (\_MUN) fields are attributed with 2001 Census based Municipality names. 1996 Census based Municipality names can be obtained by linking the **rds** layer to the **rds\_lut** layer via the UNIQUEID and RDS\_ID fields. Also, all geocoding indexes have been created using 2001 Census based Municipality names.

<sup>&</sup>lt;sup>1</sup> For more information refer to Appendix C: Street Types and Street Directions

<sup>&</sup>lt;sup>2</sup> For more information refer to Appendix D: Cartographic Road and Rail Classifications

# Roads Look Up Table (rds\_lut)<sup>1</sup>

#### Layer Location

\Streets\AREArds\_lut

#### Layer Structure

| Field Name              | Туре      | Size | Description                                    |
|-------------------------|-----------|------|------------------------------------------------|
| RDS_ID                  | Decimal   | 9,0  | UniqueId of related Roads (rds) segment        |
| ALIAS_NAME              | Character | 69   | Alternate Street Name                          |
| FORMERNAME <sup>2</sup> | Character | 69   | Former Provincial Hwy Name                     |
| HWY_NUM                 | Character | 20   | Highway Number(s) (e.g. Highway 404)           |
| HWY_NUMNAM              | Character | 69   | Road Numeric Name (e.g. Regional Rd 4)         |
| HWY_NAME                | Character | 69   | Highway Name Non-Numeric (e.g. Don Valley Pky) |
| RD_NUM                  | Character | 20   | Road Number (e.g. 4)                           |
| RD_NUMNAM               | Character | 69   | Road Numeric Name (e.g. Regional Rd 4)         |
| RD_NAME                 | Character | 69   | Road Name Non-Numeric (e.g. Taunton Rd W)      |
| ALASKAHWY               | Decimal   | 1,0  | Alaskan Highway flag                           |
| CARIBOOHWY              | Decimal   | 1,0  | Cariboo Highway flag                           |
| CRWSNSTHWY              | Decimal   | 1,0  | Crowsnest Highway flag                         |
| DEMPSTRHWY              | Decimal   | 1,0  | Dempster Highway flag                          |
| JOHNHRTHWY              | Decimal   | 1,0  | John Hart Highway flag                         |
| KLONDKEHWY              | Decimal   | 1,0  | Klondike Highway flag                          |
| MCKNZIEHWY              | Decimal   | 1,0  | Mackenzie Highway flag                         |
| TRNSCDAHWY              | Decimal   | 1,0  | TransCanada Highway Flag                       |
| YELOWHDHWY              | Decimal   | 1,0  | Yellow Head Highway Flag                       |
| TOLL_RD                 | Decimal   | 1,0  | Toll Road Flag                                 |
| BRIDGE                  | Decimal   | 1,0  | Bridge Flag                                    |
| TUNNEL                  | Decimal   | 1,0  | Tunnel Flag                                    |
| BRUNNELNAM              | Character | 69   | Bridge/Tunnel Name                             |
| TRAILNAME               | Character | 100  | Trail Name                                     |
| TRAILTYPE               | Character | 50   | Trail Type                                     |
| TRAILCLASS              | Character | 20   | Trail Class                                    |
| TRAILCODE               | Decimal   | 4,0  | Trail Code                                     |
| L_MUN_96                | Character | 68   | Municipality (1996 Census based)               |
| R_MUN_96                | Character | 68   | Municipality (1996 Census based)               |

<sup>&</sup>lt;sup>1</sup> For more information on joining the rds\_lut Table to the rds Layer refer to Appendix F: Joining the rds Layer and rds\_lut Table <sup>2</sup> Applicable only in Ontario

### Trail Classes, Types and Codes

| TrailCode | TrailType                 | TrailClass         |
|-----------|---------------------------|--------------------|
| 1000      | OTHER PARK                | PARK               |
| 1001      | NATIONAL PARK             | PARK               |
| 1002      | PROVINCIAL PARK           | PARK               |
| 1003      | MUNICIPAL PARK            | PARK               |
| 1004      | CONSERVATION AREA         | PARK               |
| 1005      | NATIONAL HISTORIC SITE    | PARK               |
| 1006      | WILDLIFE/NATURE SANCTUARY | PARK               |
| 1007      | EXHIBITION GROUNDS        | PARK               |
| 2000      | OTHER RECREATIONAL        | RECREATIONAL       |
| 2001      | HIKING/WALKING            | RECREATIONAL       |
| 2002      | BIKING                    | RECREATIONAL       |
| 2003      | RIDING                    | RECREATIONAL       |
| 2004      | SNOWMOBILE                | RECREATIONAL       |
| 2005      | SKIING                    | RECREATIONAL       |
| 2006      | GOLF COURSE               | RECREATIONAL       |
| 2007      | PORTAGE                   | RECREATIONAL       |
| 3000      | OTHER PRIVATE             | PRIVATE            |
| 3001      | TOWNHOUSE/CONDOMINIUM     | PRIVATE            |
| 3002      | SHOPPING MALL             | PRIVATE            |
| 3003      | TRAILER PARK              | PRIVATE            |
| 3004      | LOGGING ROAD              | PRIVATE            |
| 3005      | CEMETERY                  | PRIVATE            |
| 3006      | ALLEY WAY                 | PRIVATE            |
| 3007      | AIRPORT/HELIPORT          | PRIVATE            |
| 3008      | ABANDONED RAILWAY         | PRIVATE            |
| 3009      | INDUSTRIAL                | PRIVATE            |
| 3010      | FOREST SERVICE ROAD       | PRIVATE            |
| 3011      | REST AREA                 | PRIVATE            |
| 3012      | SERVICE STATION           | PRIVATE            |
| 3013      | ABANDONED ROAD            | PRIVATE            |
| 3014      | COUNTRY CLUB              | PRIVATE            |
| 3015      | HOTEL/MOTEL               | PRIVATE            |
| 3016      | RETAIL/OFFICE             | PRIVATE            |
| 4000      | OTHER EMERGENCY SERVICES  | EMERGENCY SERVICES |
| 4001      | HOSPITAL                  | EMERGENCY SERVICES |
| 4002      | FIRE ACCESS               | EMERGENCY SERVICES |
| 4003      | EMERGENCY SERVICES ROAD   | EMERGENCY SERVICES |

### Trail Classes, Types and Codes (con't)

| TrailType                          | TrailClass                                                                                                    |
|------------------------------------|----------------------------------------------------------------------------------------------------|
| OTHER EDUCATIONAL                  | EDUCATIONAL                                                                                                    |
| PRIVATE ELEMENTARY SCHOOL          | EDUCATIONAL                                                                                                    |
| PUBLIC ELEMENTARY SCHOOL           | EDUCATIONAL                                                                                                    |
| PRIVATE HIGHSCHOOL                 | EDUCATIONAL                                                                                                    |
| PUBLIC HIGHSCHOOL                  | EDUCATIONAL                                                                                                    |
| UNIVERSITY                         | EDUCATIONAL                                                                                                    |
| COLLEGE                            | EDUCATIONAL                                                                                                    |
| MILITARY SCHOOL                    | EDUCATIONAL                                                                                                    |
| SEPARATE ELEMENTARY SCHOOL         | EDUCATIONAL                                                                                                    |
| SEPARATE HIGHSCHOOL                | EDUCATIONAL                                                                                                    |
| OTHER GOVERNMENT                   | GOVERNMENT                                                                                                    |
| EXPERIMENTAL FARM                  | GOVERNMENT                                                                                                    |
| DEPARTMENT OF NATIONAL DEFENCE     | GOVERNMENT                                                                                                    |
| CORRECTIONAL FACILITY              | GOVERNMENT                                                                                                    |
| WEIGH STATION                      | GOVERNMENT                                                                                                    |
| PEDESTRIAN WALK WAY                | GOVERNMENT                                                                                                    |
| POLICE TRAINING FACILITY           | GOVERNMENT                                                                                                    |
| SEWAGE OR WATER TREATMENT FACILITY | GOVERNMENT                                                                                                    |
| NO PUBLIC ACCESS/BUS ROUTE         | GOVERNMENT                                                                                                    |
| LIMITED USE ROAD: OTHER            | LIMITED USE ROAD                                                                                                    |
| LIMITED USE ROAD: WINTER           | LIMITED USE ROAD                                                                                                    |
| LIMITED USE ROAD: DRY WEATHER      | LIMITED USE ROAD                                                                                                    |
| LIMITED USE ROAD: CART TRACK       | LIMITED USE ROAD                                                                                                    |
|                                    | TrailType<br>OTHER EDUCATIONAL<br>PRIVATE ELEMENTARY SCHOOL<br>PUBLIC ELEMENTARY SCHOOL<br>PUBLIC ELEMENTARY SCHOOL<br>PUBLIC HIGHSCHOOL<br>UNIVERSITY<br>COLLEGE<br>MILITARY SCHOOL<br>SEPARATE ELEMENTARY SCHOOL<br>SEPARATE HIGHSCHOOL<br>OTHER GOVERNMENT<br>EXPERIMENTAL FARM<br>DEPARTMENT OF NATIONAL DEFENCE<br>CORRECTIONAL FACILITY<br>WEIGH STATION<br>PEDESTRIAN WALK WAY<br>POLICE TRAINING FACILITY<br>SEWAGE OR WATER TREATMENT FACILITY<br>NO PUBLIC ACCESS/BUS ROUTE<br>LIMITED USE ROAD: OTHER<br>LIMITED USE ROAD: DRY WEATHER<br>LIMITED USE ROAD: CART TRACK |

### **Tile Shape**

#### Layer Location

\Streets\DATE\_AREA\_tile\_shape

#### Layer Structure

| Field Name | Description                          |
|------------|--------------------------------------|
| TILE_NAME  | Image Tile Name                      |
| UL_X       | Upper left X coordinate of the tile  |
| UL_Y       | Upper left Y coordinate of the tile  |
| LR_X       | Lower right X coordinate of the tile |
| LR_Y       | Lower right Y coordinate of the tile |

#### Layer Content

The Tile Shape file contains the polygon description of each image tile. It contains the tile name and gives the four corner coordinates for each tile. This file is provided to assist in determining what tile to look at a specific part of the delivered product.

# Appendix A: ESRI® File Extensions

Refer to the following table for descriptions of ESRI file extensions. All file extensions are not available for all DMTI products.

| File Extension | ArcView | ArcGIS | Both | File Description                |
|----------------|---------|--------|------|---------------------------------|
| *.shp          |         |        | х    | Part of standard ESRI Shapefile |
| *.shx          |         |        | х    | Part of standard ESRI Shapefile |
| *.dbf          |         |        | х    | Part of standard ESRI Shapefile |
| *.aih          | х       |        |      | Part of Attribute Index         |
| *.ain          | х       |        |      | Part of Attribute Index         |
| *.sbn          |         |        | x    | Part of Spatial Index           |
| *.sbx          |         |        | х    | Part of Spatial Index           |
| *.avl          | х       |        |      | Legend Properties               |
| *.lyr          |         | х      |      | Layer Properties                |
| *.prj          |         | х      |      | Datum and Projection Properties |
| *.apr          | х       |        |      | ArcView Project file            |
| *.mxd          |         | х      |      | ArcGIS Project file             |

# Appendix B: MapInfo® Professional File Extensions

Refer to the following table for descriptions of MapInfo file extensions.

| File Extension | File Description |
|----------------|------------------|
| *.dat          | Attribute Data   |
| *.id           | Graphic Index    |
| *.ind          | Attribute Index  |
| *.map          | Graphic Data     |
| *.tab          | Tab File         |
| *.wor          | Workspace        |

# **Appendix C: Street Types and Street Directions**<sup>1</sup>

## Street Types

Street Types used in the CanMap<sup>®</sup> suite of products correspond to the standard abbreviations used by Canada Post. The Language column distinguishes between street types in English (E) and street types in French (F).

| Street Type | Abbreviation | Language |
|-------------|--------------|----------|
| Abbey       | ABBEY        | E        |
| Acres       | ACRES        | E        |
| Allée       | ALLÉE        | F        |
| Alley       | ALLEY        | E        |
| Autoroute   | AUT          | F        |
| Avenue      | AV           | F        |
| Avenue      | AVE          | E        |
| Bay         | BAY          | E        |
| Beach       | BEACH        | E        |
| Bend        | BEND         | E        |
| Boulevard   | BLVD         | E        |
| Boulevard   | BOUL         | F        |
| By-Pass     | BYPASS       | E        |
| Byway       | BYWAY        | E        |
| Centre      | С            | F        |
| Campus      | CAMPUS       | E        |
| Cape        | CAPE         | E        |
| Carr        | CAR          | F        |
| Carrefour   | CARREF       | F        |
| Cul-de-sac  | CDS          | E        |
| Cercle      | CERCLE       | F        |
| Chemin      | СН           | F        |
| Chase       | CHASE        | E        |
| Circle      | CIR          | E        |
| Circuit     | CIRCT        | E        |
| Close       | CLOSE        | E        |
| Common      | COMMON       | E        |
| Concession  | CONC         | E        |
| Côte        | CÔTE         | F        |
| Cour        | COUR         | F        |
| Cours       | COURS        | F        |
| Cove        | COVE         | E        |

| Street Type | Abbreviation | Language |
|-------------|--------------|----------|
| Crescent    | CRES         | E        |
| Corners     | CRNRS        | E        |
| Croissant   | CROIS        | F        |
| Crossing    | CROSS        | E        |
| Court       | CRT          | E        |
| Centre      | CTR          | E        |
| Dale        | DALE         | E        |
| Dell        | DELL         | E        |
| Diversion   | DIVERS       | E        |
| Downs       | DOWNS        | E        |
| Drive       | DR           | E        |
| Échangeur   | ÉCH          | F        |
| End         | END          | E        |
| Esplanade   | ESPL         | E        |
| Estates     | ESTATE       | E        |
| Expressway  | EXPY         | E        |
| Extension   | EXTEN        | E        |
| Farm        | FARM         | E        |
| Field       | FIELD        | E        |
| Forest      | FOREST       | E        |
| Front       | FRONT        | E        |
| Freeway     | FWY          | E        |
| Gate        | GATE         | E        |
| Gardens     | GDNS         | E        |
| Glade       | GLADE        | E        |
| Glen        | GLEN         | E        |
| Green       | GREEN        | E        |
| Grounds     | GRNDS        | E        |
| Grove       | GROVE        | E        |
| Harbour     | HARBR        | E        |
| Heath       | HEATH        | E        |
| Highlands   | HGHLDS       | E        |

<sup>&</sup>lt;sup>1</sup> Source: Canada Post Corporation, <u>The Canadian Addressing Guide</u>, October 2002

# Appendix C: Street Types and Street Directions (cont'd)

| Street Type | Abbreviation | Language |
|-------------|--------------|----------|
| Hill        | HILL         | E        |
| Hollow      | HOLLOW       | E        |
| Heights     | HTS          | E        |
| Highway     | HWY          | E        |
| Île         | ÎLE          | F        |
| Impasse     | IMP          | E        |
| Inlet       | INLET        | E        |
| Island      | ISLAND       | E        |
| Key         | KEY          | E        |
| Knoll       | KNOLL        | E        |
| Landing     | LANDNG       | E        |
| Lane        | LANE         | E        |
| Line        | LINE         | E        |
| Link        | LINK         | E        |
| Lookout     | LKOUT        | E        |
| Limits      | LMTS         | E        |
| Loop        | LOOP         | E        |
| Mall        | MALL         | E        |
| Manor       | MANOR        | E        |
| Maze        | MAZE         | E        |
| Meadow      | MEADOW       | E        |
| Mews        | MEWS         | E        |
| Montée      | MONTÉE       | F        |
| Moor        | MOOR         | E        |
| Mount       | MOUNT        | E        |
| Mountain    | MTN          | E        |
| Orchard     | ORCH         | E        |
| Parade      | PARADE       | E        |
| Parc        | PARC         | F        |
| Passage     | PASS         | E        |
| Path        | PATH         | E        |
| Pines       | PINES        | E        |
| Park        | PK           | E        |
| Parkway     | PKY          | E        |
| Pathway     | PTWAY        | E        |
| Place       | PL           | E        |
| Place       | PLACE        | F        |
| Plateau     | PLAT         | E        |
| Plaza       | PLAZA        | E        |
| Port        | PORT         | E        |
| Point       | PT           | E        |
| Pointe      | POINTE       | F        |

| Street Type | Abbreviation | Language |
|-------------|--------------|----------|
| Private     | PVT          | E        |
| Promenade   | PROM         | E        |
| Quai        | QUAI         | F        |
| Quay        | QUAY         | E        |
| Ramp        | RAMP         | E        |
| Rang        | RANG         | F        |
| Road        | RD           | E        |
| Rond-point  | RDPT         | F        |
| Range       | RG           | E        |
| Ridge       | RIDGE        | E        |
| Rise        | RISE         | E        |
| Ruelle      | RLE          | F        |
| Row         | ROW          | E        |
| Route       | RTE          | E        |
| Rue         | RUE          | F        |
| Run         | RUN          | E        |
| Sentier     | SENT         | E        |
| Square      | SQ           | E        |
| Street      | ST           | E        |
| Subdivision | SUBDIV       | E        |
| Terrace     | TERR         | E        |
| Thicket     | тніск        | E        |
| Townline    | TLINE        | E        |
| Towers      | TOWERS       | E        |
| Trail       | TRAIL        | E        |
| Turnabout   | TRNABT       | E        |
| Terrasse    | TSSE         | F        |
| Vale        | VALE         | E        |
| Via         | VIA          | E        |
| View        | VIEW         | E        |
| Villas      | VILLAS       | E        |
| Village     | VILLGE       | E        |
| Vista       | VISTA        | E        |
| Voie        | VOIE         | F        |
| Walk        | WALK         | E        |
| Way         | WAY          | E        |
| Wharf       | WHARF        | E        |
| Wood        | WOOD         | E        |
| Wynd        | WYND         | E        |

# Appendix C: Street Types and Street Directions (cont'd)

### **Street Directions**

Street Directions used in the CanMap<sup>®</sup> suite of products correspond to the standard abbreviations used by Canada Post. The Language column distinguishes between street types in English (E) and street types in French (F).

| Street Direction | Abbreviation | Language |
|------------------|--------------|----------|
| East             | E            | E        |
| Est              | E            | F        |
| Nord             | Ν            | F        |
| NordEst          | NE           | F        |
| NordOuest        | NO           | F        |
| North            | Ν            | E        |
| NorthEast        | NE           | E        |
| NorthWest        | NW           | E        |
| Ouest            | 0            | F        |
| South            | S            | E        |
| SouthEast        | SE           | E        |
| SouthWest        | SW           | E        |
| Sud              | S            | F        |
| SudEst           | SE           | F        |
| SudOuest         | SO           | F        |
| West             | W            | E        |

# Appendix D: Cartographic Road and Rail Classifications

| Carto # | Carto Name           | Description                                                                             |
|---------|----------------------|-----------------------------------------------------------------------------------------|
| 1       | Expressway           | Expressways and 400 series highways, e.g. Highway 401, Don Valley Parkway               |
| 2       | Primary Highway      | Primary Highway, e.g. Highway 7, Highway 11                                             |
| 3       | Secondary Highway    | Secondary Highways                                                                      |
| 4       | Major Road           | Major road or Arterial road, e.g. Bayview Ave                                           |
| 5       | Local Road           | Subdivision road in a city or gravel road in a rural area                               |
| 6       | Trail                | Trails                                                                                  |
| 10      | Main                 | Main Railway and Transit Lines (includes segments of rail that are shared with transit) |
| 11      | Sidetrack            | Sidetrack of Main Railway Route                                                         |
| 12      | Abandoned            | Abandoned sections of Main Railway Route                                                |
| 13      | Transit              | Transit lines that are not shared with Railway lines                                    |
| 20      | Ferry Route          | Approximate travel route of Ferry                                                       |
| 21      | Ferry Ramp           | Ferry Ramp                                                                              |
| 22      | Ice Road             | Approximate travel route of Ice Road                                                    |
| 23      | Ice Ramp             | Ice Ramp                                                                                |
| 24      | Ferry Route/Ice Road | Approximate travel route of Ferry/Ice Road                                              |
| 25      | Ferry/Ice Ramp       | Ferry/Ice Ramp                                                                          |

# Appendix E: Joining the rds Layer and rds\_lut Table

To view the AREArds data linked to the AREArds\_lut data the user must complete a manual join.

#### MapInfo

- Open both the AREArds data file and the AREArds\_lut data file in MapInfo.
- Select 'Query'> 'SQL Select...'
- Complete the following query in the Query Menu (See Figure 1)
- Select \* from AREArds, AREArds\_lut where AREArds.UniqueId = AREArds\_lut.Rds\_ld
- 'Verify' the SQL query and if valid, press
   'OK'.

Once the query result has been obtained you can then view the joined tables e.g. 'Joined\_Results' via the Info Tool in the Map Window or through the 'Joined\_Results' Table Browser.

To create a permanent join simply save the joined tables as a new MapInfo Table.

| QL Select                     |                      | ×                     |
|-------------------------------|----------------------|-----------------------|
| Select <u>C</u> olumns:       | 8                    | Tables 🛨<br>Columns 🛨 |
| from Tables:                  | AREArds, AREArds_lut | Operators 👱           |
| —<br><u>w</u> here Condition: | AREArds.UniqueId =   | Aggregates 🛨          |
|                               | AREArds_lut.Rds_ld   | Functions 👤           |
| Group by Columns:             |                      |                       |
| Order by Columns:             |                      | Save Template         |
| jnto Table Named:             | Joined_Results       | Load Template         |
| Browse Results                |                      |                       |
| ОК                            | Cancel Clear Verify  | <u>H</u> elp          |

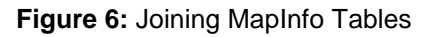

### **ArcView**

- With the project file open, click on the Window menu and select the project (AREArds.apr) to display the project window.
- With the project window now displayed select the 'Tables' icon. Click on the 'Add' button, locate and open the AREArds\_lut data table you wish to join.
- With the AREArds\_lut table displayed click on the field (Rds\_ld) that will be used to join the AREArds\_lut table to the AREArds data table. Now return to the View with the AREArds file.
- Click on the AREArds theme in the legend to make it active.
- Click on the 'Open Theme Table' button to display the AREArds attribute table (or choose Theme from the Table menu).
- Click on the field that will be used to join the AREArds data table (Uniqueld).
- Finally, click on the Join button (or choose Join from the Table menu)

When you scroll along the *AREArds* attribute table you will notice the *AREArds*\_lut data has been joined. Additional data tables can be joined, so that many table attributes can be shown at one time. To undo the joins between the data tables click on the *AREArds* attribute table making it active and from the 'Table' menu select 'Remove All Joins'.

<sup>&</sup>lt;sup>1</sup> May have been enhanced by removing points from water bodies

# Appendix F: Joining the rds Layer and rds\_lut Table (cont'd)

### ArcGIS

- Open the appropriate project file (AREArds.mxd).
- Select the 'Add Data' button to open the corresponding attribute data file (AREArds\_lut.dbf) you wish to join.
- Select the AREArds theme, right click and select 'Joins and Relates' selecting 'Join...' from the sub-menu of choices.
- Complete the 'Join Data' GUI as shown below using the UniqueId and Rds\_Id fields as the common field between the tables. Once complete hit 'OK'.
- Once the join is complete select the AREArds theme, right click and select 'Open Attribute Table'. Once open, you can now scroll through the results of the join.
- Additional data tables can be joined, so that many table attributes can be shown at one time. To undo the joins between the data tables select the AREArds attribute table, right click and select 'Joins and Relates' selecting 'Remove Join(s)' from the sub-menu of choices. Select the table you wish to remove the join from the list provided (i.e. AREArds\_lut.dbf).

| Join Data                                                                                                    | × |
|----------------------------------------------------------------------------------------------------|---|
| Join lets you append additional data to this layer's attribute table so you can,<br>for example, symbolize the layer's features using this data. |   |
| What do you want to join to this layer?                                                                                                    |   |
| Join attributes from a table                                                                                                    |   |
| 1. Choose the field in this layer that the join will be based on: UNIQUEID                                                                       |   |
| 2. Choose the table to join to this layer, or load the table from disk:                                                                          |   |
| PErds_lut                                                                                                    |   |
| 3. Choose the field in the table to base the join on:                                                                                            |   |
| RDS_ID                                                                                                    |   |
| [Advanced]                                                                                                    |   |
| About joining data OK Cancel                                                                                                    |   |

Figure 7: Joining Layers in ArcGIS.